1- Clique em Arquivo:

|         | 0 =                         |         |                  |                                   |             |              |                                       | Documento1 | - Word      |         |
|---------|-----------------------------|---------|------------------|-----------------------------------|-------------|--------------|---------------------------------------|------------|-------------|---------|
| Arquivo | Página Inicial              | Inserir | Design           | Layout                            | Referências | Correspondén | cias Revisão                          | Exibir     | Suplementos | s 02    |
|         | Recortar                    | C       | alibri (Corp *   | 11 *                              | A A Aa -    | 🍖 🗄 • 1Ξ •   | • • • • • • • • • • • • • • • • • • • | 21 M       | AaBbCcDc    | AaBbC   |
| Colar 💉 | Copiar<br>Pincel de Formata | ção     | N I <u>S</u> - a | lec X <sub>1</sub> X <sup>2</sup> | 🔉 - 💆 - д   |              | ≡ ‡≡• ⊉                               | • 🗄 •      | 1 Normal    | 1 Sem E |
| Área d  | e Transferência             | 6       |                  | Fonte                             |             | G            | Parágrafo                             | G          |             |         |

2- Clique em Salvar Como:

| Salvar       | Sites – Secretaria da Educação<br>desernit@educacao.sp.gov.br | 1. Como Salvar Arquivos no formato PDF-A.docx |
|--------------|---------------------------------------------------------------|-----------------------------------------------|
| Salvar como  | Outros locais                                                 |                                               |
| Improve      | Este PC                                                       |                                               |
| Compartilhar | Adicionar um Local                                            |                                               |
| Exportar     |                                                               |                                               |
| Fechar       | Procurar                                                      |                                               |

3- Clique em Mais opções... OU Procurar :

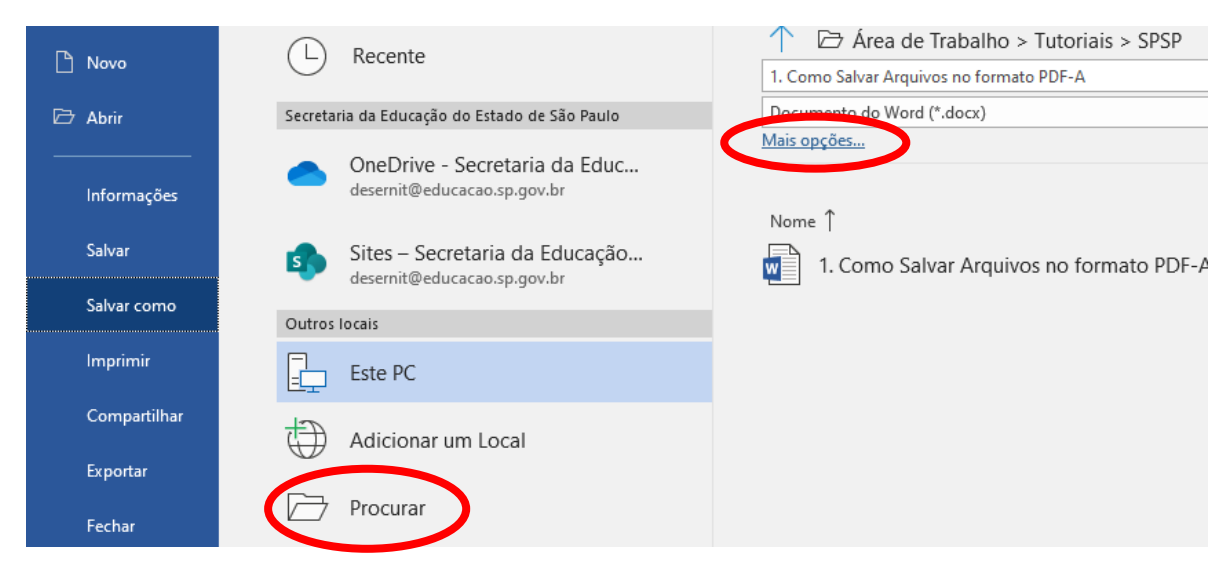

## 4- Clique no campo Tipo:

| in the cost      |                        |         |                     |   |                             |        |
|------------------|------------------------|---------|---------------------|---|-----------------------------|--------|
| 🏪 Windows (C:)   | v <                    |         |                     |   |                             | >      |
| Nome do arquivo: | Doc1                   |         |                     |   |                             | ~      |
| Tipo:            | Documento do Word      |         |                     |   |                             | $\sim$ |
| Autores:         | Dulcineia Aparecida Si | Marcas: | Adicionar uma marca |   | Título: Adicionar um título |        |
|                  | Salvar Miniatura       |         |                     |   |                             |        |
| ∧ Ocultar pastas |                        |         | Ferramentas         | • | Salvar Cancela              | ır .:  |

## 5- Clique em PDF:

| l | Tipo:            | Documento do Word 🗸                     |   |
|---|------------------|-----------------------------------------|---|
| L | Autores          | Documento do Word                       | I |
| L | Autores          | Documento Habilitado para Macro do Word | l |
| L |                  | Documento do Word 97-2003               | l |
| L |                  | Modelo do Word                          |   |
| L |                  | Modelo Habilitado para Macro do Word    | l |
| L | ▲ Ocultar pastas | DDE                                     | ľ |
|   | ocultar pustas   | PUT Protect VDC                         | ļ |
|   |                  |                                         |   |

## 6- Clique em Opções...:

| Nome do arquivo: | I. Como Salvar Arquivos no formato PDF-A                                                |                                            |        |          |  |  |  |  |
|------------------|-----------------------------------------------------------------------------------------|--------------------------------------------|--------|----------|--|--|--|--|
| Tipo:            | PDF                                                                                     |                                            |        |          |  |  |  |  |
| Autores:         | Dulcineia Aparecida Si                                                                  | Marcas: Adicionar uma marca                | Título | Adiciona |  |  |  |  |
| Otimizar p       | oara:  Padrão (publicando<br>online e imprimindo) Tamanho mínimo<br>(publicando online) | Opções<br>Abrir arquivo após<br>publicação |        |          |  |  |  |  |
| Ocultar pastas   |                                                                                         | Ferramentas                                | ▼ Sa   | lvar     |  |  |  |  |

## 7- Clique e marque o campo Compatível com PDF/A e clique em OK:

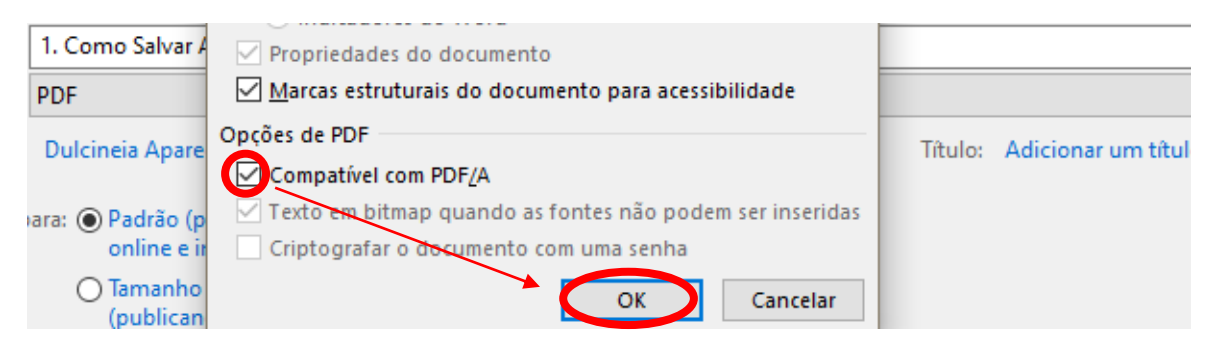

8- Em Nome de Arquivo digite o nome que irá salvar seu arquivo e clique em Salvar:

| 🛀 Windows (C:) 🗸 <                                      |                                   | >                           |
|---------------------------------------------------------|-----------------------------------|-----------------------------|
| Nome do arquivo <b>(</b> <mark>1. Como Salvar Ar</mark> | uivos no formato PDF-A            | ~                           |
| Tipo: PDF                                               |                                   | ~                           |
| Autores: Dulcineia Apareci                              | la Si Maccas: Adicionar uma marca | Título: Adicionar um título |
| Otimizar para: ) Padrão (pu<br>online e im              | vlicando Opções                   |                             |
| O Tamanho n<br>(publicand                               | ínimo                             | <b>A</b> -                  |
| ∧ Ocultar pastas                                        | Ferramentas                       | Salvar Cancelar             |